# C6657 Lite EVM FAQ

### C6657 Lite EVM FAQ

- 1. What is the difference between Full and Warm Reset?
- 2. From where the latest Software Development Kit for the EVM can be downloaded?
- 3. What is the form-factor of the EVM? Is it compatible with uTCA architecture?
- 4. How can the Revision ID of EVM Board be obtained?
- 5. Can the EVM be powered solely by the AMC edge connector?
- 6. Can the EVM be hot-plugged into the AMC carrier?
- 7. Can CCSv3.3 be used with this EVM?
- 8. How to perform network (EMAC) booting on this EVM?

#### Questions specific to TMDSEVM6657L

- If On-board and external emulators are connected simultaneously which one will have higher priority?
- 10. Does CCSv5 supplied with the EVM kit support external emulation?

#### Questions specific to TMDSEVM6657LE

- 11. Out of two USB ports which one is to be used for emulation?
- 12. Emulator initialization fails, and Red (D1), Yellow (D2) and Green (D3) LEDs on XDS560v2 Mezzanine board are blinking simultaneously. What is the problem?
- 13. Emulator initialization fails, Yellow (D5) and Orange (D6) LEDs on XDS560v2 Mezzanine board are blinking simultaneously. What is the problem?

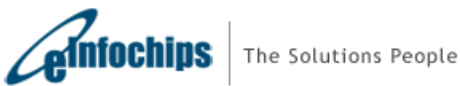

# C6657 Lite EVM FAQ

#### 1. What is the difference between Full and Warm Reset?

Full reset is equivalent to Power-on Reset; when asserted it resets most major ICs (including DSP) on the board. Warm reset when asserted resets only DSP; emulation logic and PLL3 are not reset.

#### 2. From where the latest Software Development Kit for the EVM can be downloaded?

Latest Software Development Kit is available at <a href="http://focus.ti.com/docs/toolsw/folders/print/bioslinuxmcsdk.html">http://focus.ti.com/docs/toolsw/folders/print/bioslinuxmcsdk.html</a>

3. What is the form-factor of the EVM? Is it compatible with uTCA architecture?

The EVM is having PICMG<sup>®</sup> AMC like form factor and compatible with uTCA architecture. The EVM is having dimensions of 180.6mm (7.11") x 73.5mm (2.89").

#### 4. How can the Revision ID of EVM Board be obtained?

Board PCB (Printed Circuit Board) and PCA (Printed Circuit Assembly) revision IDs are located below RJ-45 Jack in bottom silk, as shown in the figure below.

| PCB REV | 17-00132-01 |
|---------|-------------|
| PCA REV | 18-00132-01 |

Interpretation of PCA/PCB IDs is as under:

| PCA REV     | PCB REV     | Description                                |
|-------------|-------------|--------------------------------------------|
| 18-00132-01 | 17-00132-01 | Alpha boards (Initial Engineering samples) |
| 18-00132-02 | 17-00132-02 | Beta / Production boards                   |

Note: Last two digits represent major PCB / PCA revision number.

#### 5. Can the EVM be powered solely by the AMC edge connector?

Yes, the EVM can be solely powered by the AMC connector. Alternately, it can also be powered by using the DC power supply adaptor provided with the EVM kit.

#### 6. Can the EVM be hot-plugged into the AMC carrier?

Yes, the EVM can be hot-plugged in the AMC carrier.

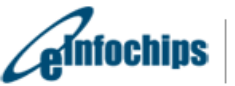

**INFOCHIDS** | The Solutions People

#### 7. Can CCSv3.3 be used with this EVM?

No, CCSv3.3 cannot be used with TMDSEVM6657L. This is further explained at the below link:

http://wiki.davincidsp.com/index.php/XDS100#Installation for Code Composer Studio v3.3 .28X DS100v1 Hardware Only.29

#### 8. How to perform network (EMAC) booting on this EVM?

To perform EMAC boot, power down the board; set the bootmode as 0x1A85. Connect a 100Mbps or 1Gbps link to the Gigabit Ethernet connector and power-on the EVM board. After this, you will be able to capture a 'bootp' Ethernet ready frame using a packet capture utility on the host machine connected to the same local area network. Please refer known issue document for further detail on EMAC boot.

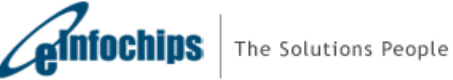

# **Questions specific to TMDSEVM6657L**

9. If On-board and external emulators are connected simultaneously which one will have higher priority?

External emulator will have higher priority.

10. Does CCSv5 supplied with the EVM kit support external emulation?

CCSv5 supplied with EVM kit supports on-board emulation only. For external emulation, one needs to purchase a license from TI.

## **Questions specific to TMDSEVM6657LE**

#### 11. Out of two USB ports which one is to be used for emulation?

Mini-USB cable should be connected to the USB connector on Mezzanine (Connector J1) for XDS560v2 USB Emulation as shown in figure below:

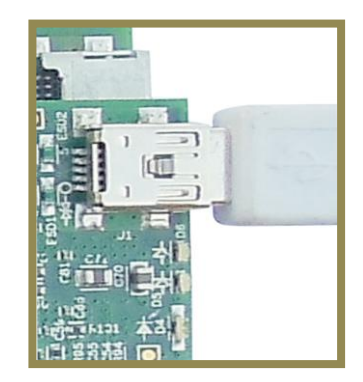

12. Emulator initialization fails, and Red (D1), Yellow (D2) and Green (D3) LEDs on XDS560v2 Mezzanine board are blinking simultaneously. What is the problem?

XDS560v2 Mezzanine Emulator is mounted on a non-compatible EVM board. At present, TMDSEVM6472, TMDSEVM6657L, TMDSEVM6474L, TMDSEVM6678L, TMDSEVM6670L and TMDSEVM6657L support XDS560v2 Mezzanine Emulator. User will not see this problem if EVM board supplied with XDS560v2 Mezzanine Emulator is used.

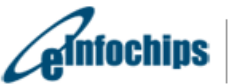

The Solutions People

13. Emulator initialization fails, Yellow (D5) and Orange (D6) LEDs on XDS560v2 Mezzanine board are blinking simultaneously. What is the problem?

The XDS560v2 Mezzanine board is being booted in the SAFE MODE. Follow below steps to remove SAFE MODE:

a) Open BlackHawk XDS560v2 Configuration Utility by clicking on the icon (shown below) present on Desktop. This will start searching for a target.

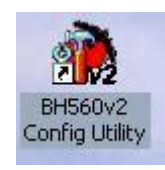

b) A device list as shown below will appear. Select "USB:0".

| Search                                                                                                    | Add Remove                                                           | Help          |                                                                           | Active Connection:                                                                               |                                                                                                    |
|----------------------------------------------------------------------------------------------------|----------------------------------------------------------------------|---------------|---------------------------------------------------------------------------|--------------------------------------------------------------------------------------------------|----------------------------------------------------------------------------------------------------|
| Name                                                                                                    | Connection                                                           | IP            | IP(hex)                                                                   | MAC                                                                                              | Vendor                                                                                                    |
| one                                                                                                    | USB:0                                                                |               |                                                                           | 08-00-28-32-06-08                                                                                | Blackhawk                                                                                                    |
| Output Log                                                                                                    | - 005610220 J                                                        |               | Device Configurations Options                                             |                                                                                                  |                                                                                                    |
| SB: 1 device fou                                                                                                    | ind.                                                                 | ^             | Reboot                                                                    | List Device Parameters                                                                           | Edit Device Parameters                                                                                                    |
| TOTAL: 1 device found.                                                                                                    |                                                                      | Update        | Edit Parameters<br>addrConf :55756                                        | :55756                                                                                           |                                                                                                    |
| MD: dtc_conf get<br>ddrConf=:55756                                                                                                    | . bh560v2u 0                                                         |               | Restore                                                                   | addrIo<br>boardRev                                                                               | :55755<br>0                                                                                                    |
| ddrIo=:55755<br>oardRev=0                                                                                                    |                                                                      |               | Test USB Interface                                                        | dtcName<br>epkRev<br>fngaRev                                                                     | none<br>5.0.161.0                                                                                                    |
| tcName=none<br>pkRev=5.0.161.0<br>pgaRev=1.5<br>roductClass=XDS5<br>roductName=Black<br>afeNode=true<br>erialNum=08:00:2<br>ruBuildTime=Dec 1<br>wRev=5.0.161.0 | :60V2<br>chawk XDS560v2-USB Mezza<br>28:32:06:08<br>14 2010 15:22:54 | nine Emulator | Target Test Options<br>CLK Freq. Test(in MHz)<br>Sart: 0.375 End(11.25 C) | productClass<br>productName<br>safeMode<br>seriaNum<br>swBuldTime<br>swRev<br>time<br>vendorName | ND5560V2<br>Blackhawk XD5560v2-USB Me<br>true<br>06:00:28:32:06:08<br>Dec 14:2010:15:22:54<br>5:0.161.0<br>none<br>Blackhawk |
| ime=none<br>*endorName=Blackh                                                                                                    | LEUK                                                                 | ~             | Reset Scan Path Run All Integrity Run Test(s)                             |                                                                                                  | ■Set                                                                                                    |

- c) Click on "Clear Safe Mode" option in device configuration.
- d) A pop window will appear as shown below. Click on "Yes".

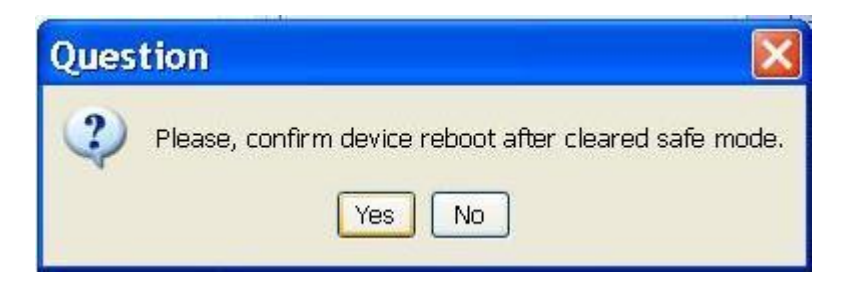

e) The board will now reboot and Red (D1) and Yellow (D2) LEDs will turn ON.

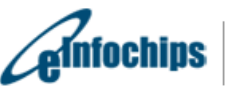